## Comment télécharger vos attestations fiscales ?

1. Connectez-vous au lien suivant : <u>https://www8.iclub.be/myiclub.asp?ClubID=692&LG=FR&</u> avec les identifiants qui vous ont été communiqués en début d'année scolaire et entrez dans la fiche membre de votre enfant.

Si vous n'avez pas reçu vos identifiants, n'hésitez pas à nous en tenir informés par mail à l'adresse : <u>baco@labc.be</u>.

2. Allez sur l'onglet **« Financier »**  $\rightarrow$  **« Attestations »**  $\rightarrow$  **2024**.

| Accueil                          | ~ | Attestations fisc | ales (281.86) | Attestations | de fréquentation Attestation                          | ns mutuelles (Stages)        |                                                                |          |
|----------------------------------|---|-------------------|---------------|--------------|-------------------------------------------------------|------------------------------|----------------------------------------------------------------|----------|
| 嶜 Mes données                    | ~ | 2023 2024         | 2025          |              |                                                       |                              |                                                                |          |
| <ul> <li>Inscriptions</li> </ul> | ~ | Nom               | Prénom        | Naissance    | Description                                           | Bénéficiaire                 |                                                                |          |
| Financier                        | ~ |                   |               |              | Stages - PESSOA - stage<br>AUTOMNE (semaine 1) +6     | Mère et<br>Responsable légal | VÉRIFER LES DONNÉES DE L'ATTESTATION                           |          |
| Portefeuille                     |   |                   |               |              | Stages - PESSOA - stage<br>AUTOMNE (semaine 2) +6     | Mère et<br>Responsable légal | VÉRIFLE'S DONNÉES DE L'ATTESTATION                             |          |
| Factures                         |   |                   |               |              | Extrascolaire - Séance(s)<br>facturée(s) - ( F03904 ) | Mère et<br>Responsable légal | Cette attestation ne peut être<br>qu'imprimée individuellement | IMPRIMER |
| Attestations                     |   |                   |               |              | Extrascolaire - Séance(s)<br>facturée(s) - (F03905 )  | Mère et<br>Responsable légal | Cette attestation ne peut être<br>qu'imprimée individuellement | IMPRIMER |
| 🖁 Bénéficiaires                  |   |                   |               |              | Extrascolaire - Séance(s)                             | Mère et                      | Cette attestation ne peut être                                 | IMPRIMER |
| 🕩 Deconnexion                    |   |                   |               |              | tacturee(s) - (F04956)                                | Responsable légal            | qu'imprimee individuellement                                   |          |

3. Vous arriverez sur la liste de vos attestations fiscales, chacune d'elles étant <u>reliée à une</u> <u>facture en ordre de paiement</u>. Les paiements reçus en 2025 seront pris en compte sur votre prochaine attestation fiscale.

4. Pour chaque attestation, cliquez sur « Vérifier les données de l'attestation ».

| Nom | Prénom | Naissance | Description                                                                                 | Bénéficiaire                                                       |
|-----|--------|-----------|---------------------------------------------------------------------------------------------|--------------------------------------------------------------------|
|     |        |           | Accueil extrascolaire - DELTA (école Saint Julien) - Journée d'accueil lundi<br>17 avril -6 | Aucun bénéficiaire vérifier les données de l'attestation<br>défini |

5. Vous devez vérifier les données de l'enfant, les données du débiteur des frais de garde et les données de l'attestation. Quand tout est vert, vous pouvez cliquer sur «confirmer». **Répétez** l'opération pour chaque attestation.

| enner les données de |                                        |  |
|----------------------|----------------------------------------|--|
| A                    | DONNEES DE L'ENFANT                    |  |
| A                    | DONNÉES DU DÉBITEUR DES FRAIS DE GARDE |  |
| A                    | DONNÉES DE L'ATTESTATION               |  |

6. Sélectionnez le **bénéficiaire de l'attestation**.

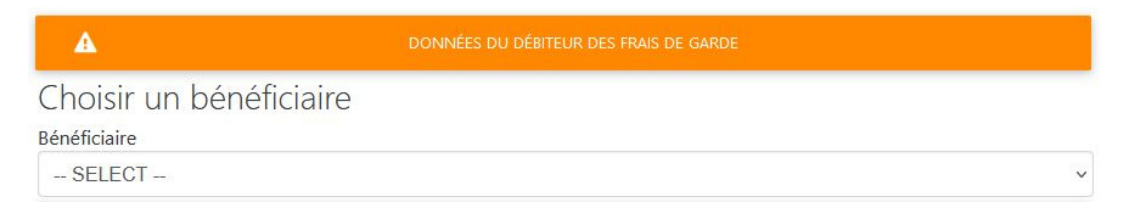

S'il n'apparait pas dans la liste déroulante, cliquez sur **« Financier »** → **« Bénéficiaires »** → **«Ajouter un bénéficiaire »**. Complétez toutes les données du bénéficiaire et « enregistrer ».

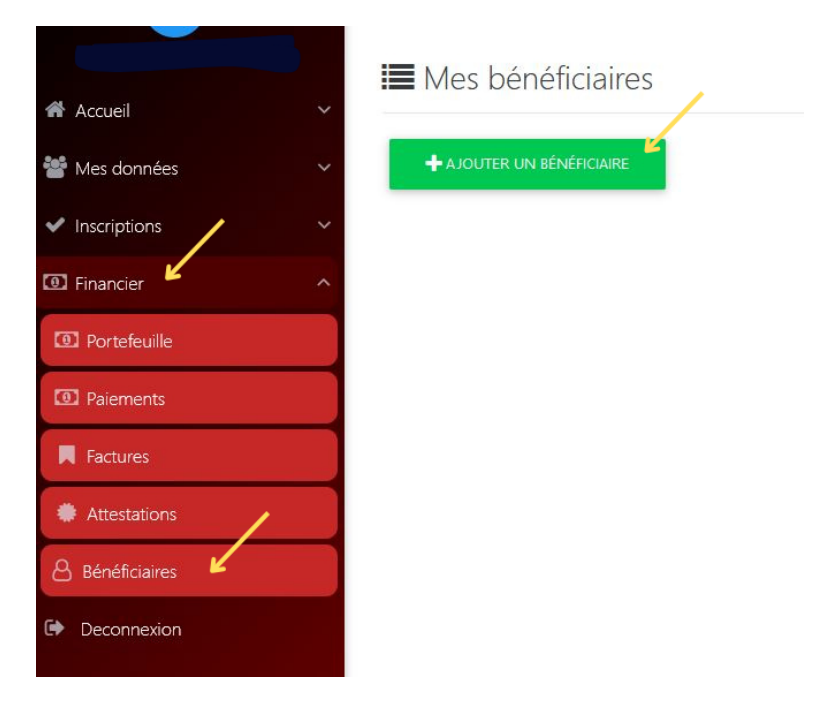

6. Une fois tous les champs complétés, le nom du bénéficiaire apparaîtra dans le menu déroulant lié à vos autres attestations fiscales qu'il vous faudra sélectionner.

7. **Cliquez sur le cadre « générer» en bas de la page** pour obtenir vos attestations. Certaines attestations ne pourront être qu'imprimées individuellement. Cliquez dès lors sur le cadre «imprimer» à côté des attestations en question.